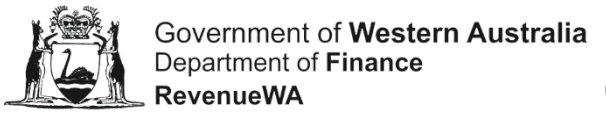

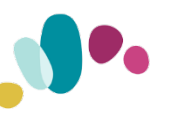

## How to access the Compliance Review questionnaire through the Online Services Portal

Use this guide if you have received an email from RevenueWA asking you to complete a questionnaire about:

- property ownership or
- your liability to pay payroll tax or
- vehicle licence duty.

| From: no-reply@finance.wa.gov.au [maîto.no-reply@finance.wa.gov.au]<br>Sent.Fridyx, J. October 2021.12-56 PM<br>To:<br>Subject: RevenueWA: Your Land Tax Prinopal Place of Residence Exemption                                                                                                    |
|----------------------------------------------------------------------------------------------------|
| Constructed of Western Australia<br>Department of Finance<br>RevenueMA                                                                                                    |
| Dear Sir / Madam<br>Client Name<br>Your Reference                                                                                                    |
| We have information to suggest a property you own or owned may have incorrectly received a residential exemption for the 2017/2018 assessment year. We request that you complete a questionnaire about the property's ownership and use on RevenueWAs Online Services Portal to assist us with assessing your eligibility for the exemption.                                                                                                    |
| Land as an and an and a land a land a |
| You must have a portal account to access the questionnaire. If you don't already have one, please follow the instructions to register for your free, secure account.                                                                                                    |
| Outcome of the review<br>Based on the information you provide we will either:                                                                                                    |
| tensore the exemption     tensore the exemption     tensive your response to the online review and advise you of the outcome     order you to obtain further information.                                                                                                    |
| If you don't complete the questionnaire and provide us with the evidence the exemption has been applied correctly, the exemption may be removed based on the information we aiready have.                                                                                                    |
| If the information you provide in the online review is later found to be incorrect, you may be subject to penalities at a higher rate. Please see Commissioners Pixetox TAA 19 Remission of Penalty Tax for more information.                                                                                                    |
| Please disregard this email If you are not the intended recipient. Under the Taxation Administration Act 2003 a person who intentionally or unintentionally provides information that is incorrect, incomplete or misleading may be subject to additional penalties or prosecution.                                                                                                    |
| Copyright © 2021 Department of Finance, RevenueVXA. All rights reserved.<br>View this email in your browser                                                                                                    |

A link to the Online Services Portal has been provided in your email.

- If you do not already have an account for the Online Services Portal, <u>follow these</u> steps to register and create an online account.
- If you **do** already have an account for the Online Services Portal, <u>follow</u> <u>these steps to log in to your existing online account</u>.

Before you complete the questionnaire, you will need to provide <u>proof of identity or</u> <u>authority to act</u> as an authorised person.

Once you have done this, an Online Questionnaire screen like the examples below will be displayed.

| Online Questionnaire                                                                                                    | Online Questionnaire                                                                                                    | Online Questionnaire                                                                                                    |
|----------------------------------------------------------------------------------------------------|----------------------------------------------------------------------------------------------------|----------------------------------------------------------------------------------------------------|
| Land Tax Primary Residence Exemption                                                                                                    | Payroll Tas Unnergotored Taxpayer                                                                                                    | Vehicle Ucence Duty                                                                                                    |
| The expected is not entropy of a signal for the paper by $e^{i \theta_{1}}$ (the paper) is not entropy to entropy to be and the source paper paper by the first orbit of the paper) is not entropy to be and the paper by the paper by entropy to be and the paper by the paper by entropy to be and the paper by the paper by entropy to be and the paper by the paper by entropy to be and the paper by the paper by the p | International and the let demain be experted as a second of the second second s | Revenues to prior desire is suggest the following website issues in your may how had an increment dubble view assumed.                                                                                                    |
| Al Advances for the Antonio State and Antonio State and Antonio                                                                                                    | I And Employees     P11. Does the write regarge analyses an industry Australian                                                                                                    | The response you provide in this application wire will assist an to patientime whether the control dubtates value has been therbest.<br><u>Securitization</u> for more information or vestice location duty, including dubtates value.                                                                                                    |
| 12 For which will be defaulting conceptioned years and the property our a series place of explosed in<br>Assessment That Prove The Proving Visionand The<br>Set Units (in place 2019) Units (Units Conceptioned Conceptioned Concepting Conceptioned Conceptioned Concepting Conceptione   | ØP<br>- i 1: G on varier steres spectra valetieken ei sterestes ynterstery,<br>○ and O an                                                                                                    | Translation Details     Translation Details     To set the steps with backbackes per reducing with the later                                                                                                    |
| 20111111111111111111111111111111111111                                                                                                    | 2 Deprind Tax Liability %25 Scientific appendix indicipatives primatic fractuality aspect for the primatic data makes a second static science. Anomanie Fariel Fariel Richards Science Science | is a without by the section by the phase and the section may be a without built of the obtains wave planet value. If the values of the sites of transits and<br>12. What was the parent planet wave by the sites of the values of the values of the value of the value of |
| The proteing share of the objects and a set or you and a set one protein the protein before in ward attrack. It is under procise the density of the objects and a set of the protein set of the protein set     | Marka (NA 1994)           Marka (NA 1994)           Serier (NA 1994)           Serier (NA 1994)           Marka (NA 1994)           Marka (NA 1994)           Marka (NA 1994)                                                                                                    | 13. The example with the function of the state of the state of the sta |
| 2 for any of the advantment pairs folded above, what are the addresses of any other properties processes and used as your packs of insidence on 32 cure?                                                                                                    | 1414         1414         1414         1414         1414         1414         1414         1414         1414         1414         1414         1414         1414         1414         1414         1414         1414         1414         1414         1414         1414         1414         1414         1414         1414         1414         1414         1414         1414         1414         1414         1414         1414         1414         1414         1414         1414         1414         1414         1414         1414         1414         1414         1414         1414         1414         1414         1414         1414         1414         1414         1414         1414         1414         1414         1414         1414         1414         1414         1414         1414         1414         1414         1414         1414         1414         1414         1414         1414         1414         1414         1414         1414         1414         1414         1414         1414         1414         1414         1414         1414         1414         1414         1414         1414         1414         1414         1414         1414         1414         1414         1414 <td< td=""><td>INVESTOR<br/>Press noti that the active rules of a vehicle is the user for vehicle is safe to safe to be user rules</td></td<>                                                                                                    | INVESTOR<br>Press noti that the active rules of a vehicle is the user for vehicle is safe to safe to be user rules                                                                                                    |

Please complete and submit the questionnaire by the date stated in your email.

## **Register and create an online account**

- On the Online Services Portal home page, 1. click Register in the Online Account box.
- 2. Provide your name and email address. Tick 'I am not a robot' and click 'Submit'.

| sefore you can access our service<br>register your email with us. It only | s, you'll need to<br>takes a few moment: |
|---------------------------------------------------------------------------|------------------------------------------|
| Given Names                                                               |                                          |
| Family Name                                                               |                                          |
| Email Address                                                             |                                          |
| I'm not a robot                                                           | MCAPTCHA<br>Riggi - Terra                |

- 3. Click 'OK' on the pop-up information box.
- An email will have been sent to the email 4. address you provided. Select 'Continue' or click the link to finish creating your account. This will take you to the Registration screen.
- 5. On the registration screen, create and confirm your password, add your contact details and select 'Register'. This will take you back to the Online Services Portal.
- 6. Your user login details will be displayed in the top right corner of the screen.

3

- 7. Select Compliance Review from the bottom of the screen.
- 8. Provide your Reference No and Client name. This information is in the email from RevenueWA.

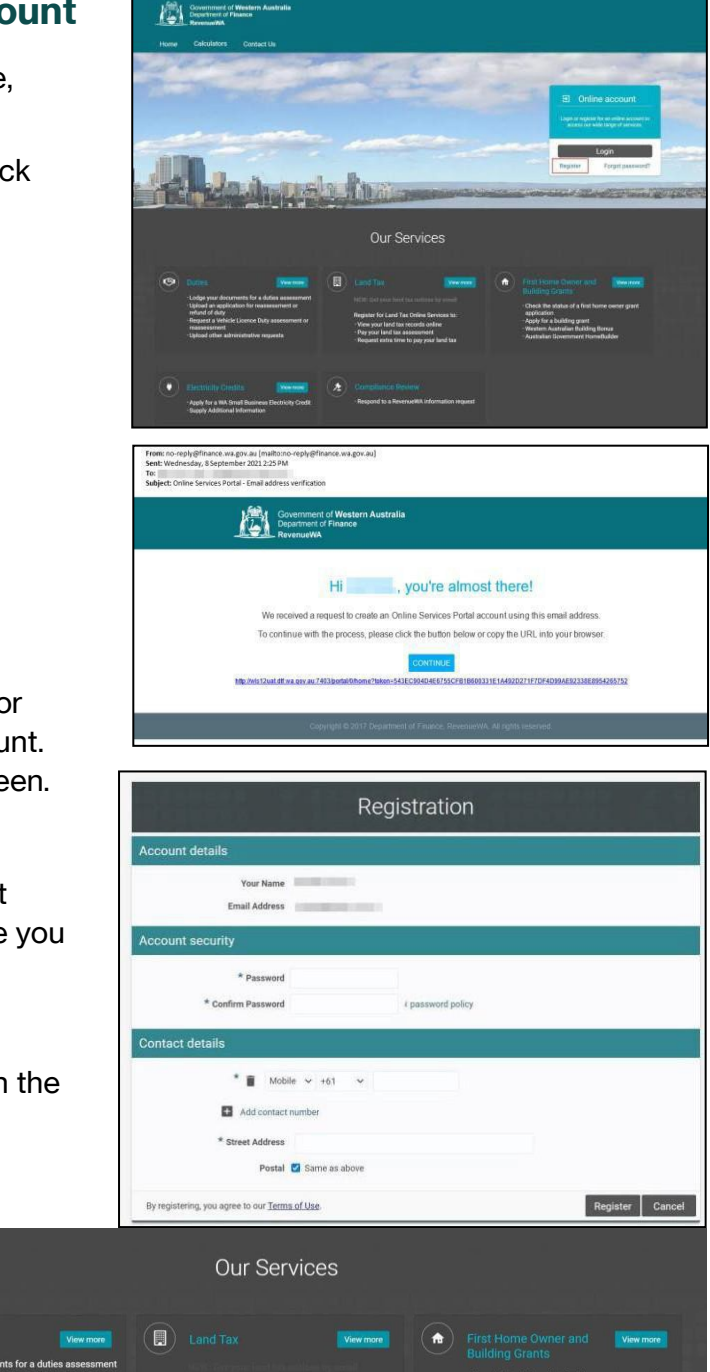

| Provide your Reference          | Electricity Credits     Viewmore     Compliance Revi                                                                 |
|---------------------------------|----------------------------------------------------------------------------------------------------|
| No and Client                   | Apply for a WA Small Business Electricity Credit     Supply Additional Information     Supply Additional Information |
| name. This information is       |                                                                                                    |
| in the email from               |                                                                                                    |
| RevenueWA.                      |                                                                                                    |
| Please note, for payroll tax, t | the Client Name is the Entity                                                                                        |
| Name. Select 'OK'. The Proo     | f of identity or authority to act wil                                                                                |

Retrieve your details

| Thank you for re                   | esponding to a Compliance review by RevenueWA.                                                  |
|------------------------------------|-------------------------------------------------------------------------------------------------|
| To assist us in r<br>Name included | etrieving your details, please provide the Reference No and Client<br>in the email we sent you. |
| Reference No                       | 1234567                                                                                         |
| Client Name                        |                                                                                                 |
| onent Hume                         | Enter the name exactly as shown in the email                                                    |
|                                    |                                                                                                 |
|                                    | OK Cancel                                                                                       |

be displayed.

## Log into your existing account

- 1. On the Online Services Portal home page, click 'Login' in the Online Account box.
- 2. Enter your login details and select OK.

| & John er | aith⊚omail ( | -om  |  |
|-----------|--------------|------|--|
| e jonnai  | inni@ennan.u | .011 |  |
|           |              |      |  |

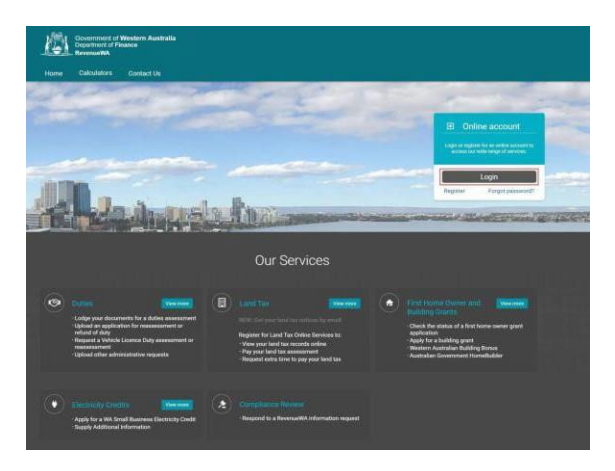

Our Services

Ħ

- 3. Your user login details will be displayed in the top right corner of the screen.
- 4. Select Compliance Review from the bottom of the screen.
- 5. Provide your Reference No and Client name. This information is in the email from RevenueWA.

Please note, for payroll tax, the Client Name is the Entity Name. Select 'OK'. The Proof of identity or authority to act will be displayed.

3

| Retrieve yo                        | our details                                                                                     |
|------------------------------------|-------------------------------------------------------------------------------------------------|
| Thank you for re                   | esponding to a Compliance review by RevenueWA.                                                  |
| To assist us in r<br>Name included | etrieving your details, please provide the Reference No and Client<br>in the email we sent you. |
| Reference No                       | 1234567                                                                                         |
| Client Name                        | SMITH H JOHN                                                                                    |
|                                    | Enter the name exactly as shown in the email                                                    |
|                                    |                                                                                                 |
|                                    | OK Cancel                                                                                       |

## Proof of identity or authority to act

Complete the 'proof of identity' or 'authority to act' fields.

Upload proof of your identity or proof of authority to act. To add a document, select the document type, choose the file and select 'Upload'.

Complete the declaration tick box.

Select 'Continue'.

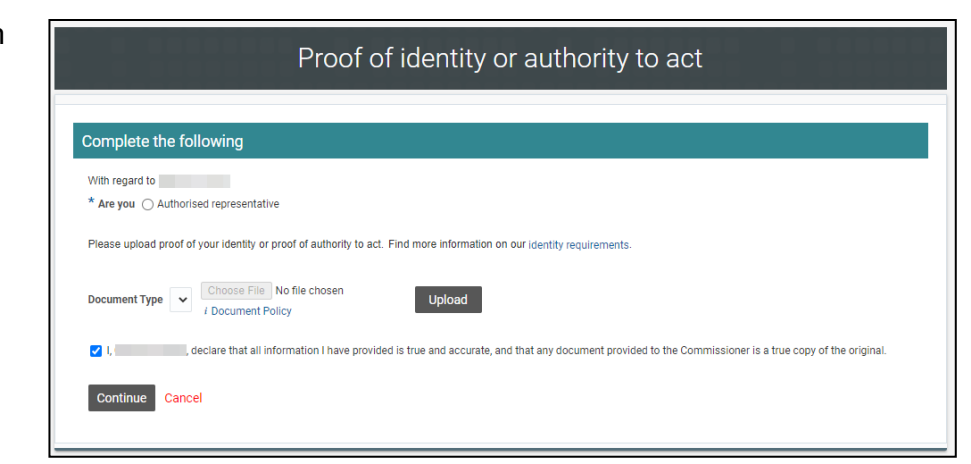